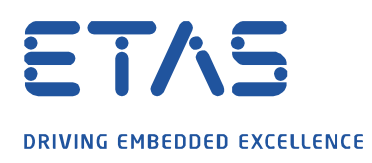

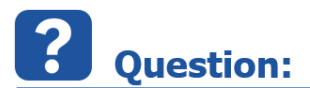

## How can I protect the contents of a referenced Simulink model?

Since INTECRIO V4.7.1 and INTECRIO-RLINK V1.5.1 the support of referenced Simulink has been improved. Now even the use of protected referenced models is possible easily.

0

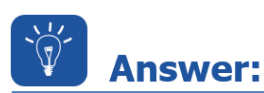

## A protected model has to be created from the referenced model and the model subsystem has to reference this protected model.

A protected model can be created on two ways:

1. Open the model in Simulink and use the menu *File->Export Model to->Protected model* 

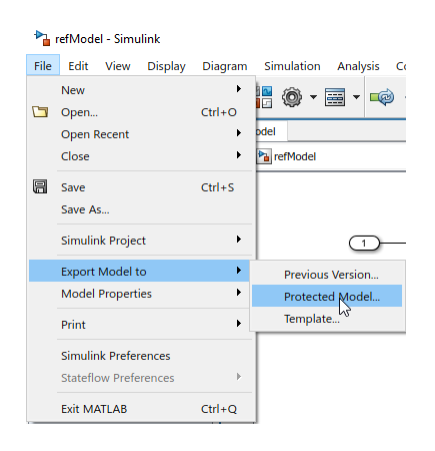

Please make sure that the Use generated code option is active and click on Create.

| Create Protected Model: refModel                                                                                                    |                    |                    |  |  |  |
|----------------------------------------------------------------------------------------------------|--------------------|--------------------|--|--|--|
| Description                                                                                                    |                    |                    |  |  |  |
| Create a protected model(.slxp) that allows read-only view, simulation, and code generation of the model with optional password protection. |                    |                    |  |  |  |
| Allow user of protected model to                                                                                                    |                    |                    |  |  |  |
| Open read-only view of model                                                                                                    | Enter password (op | Enter password (op |  |  |  |
| Simulate                                                                                                    | Enter password (op | Enter password (op |  |  |  |
| Use generated code                                                                                                    | Enter password (op | Enter password (op |  |  |  |
| Content type: Obfuscated source code                                                                                                    |                    |                    |  |  |  |
| Create protected model in: odell_protected\Beispiel Modell_protected Browse                                                                 |                    |                    |  |  |  |
|                                                                                                    | Create             | Cancel Help        |  |  |  |

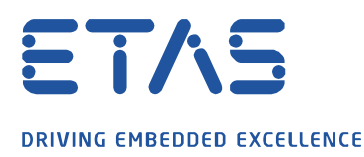

2. Alternatively you can create the protected model using the following command in the Matlab command window:

Simulink.ModelReference.protect('refModel','Mode','CodeGeneration','ObfuscateCode',true,'Report',false)

ð

The protected model will have the same file name with the extension .slxp.

This is the file which can be used as a reference in the model subsystem block.

| Block Parameters: N   | Andel           |                | ×   |        |
|-----------------------|-----------------|----------------|-----|--------|
| Model Reference       | louer           |                | ~   |        |
| Reference the specifi | ed model        |                |     |        |
| Reference the specifi | su model.       |                |     |        |
| Main Arguments        |                 |                |     |        |
| Model name:           |                 |                |     |        |
| refModel.slxp         |                 | Browse Open Mo | del |        |
| Simulation mode:      | ccelerator      |                |     |        |
| Model events simula   | tion:           |                |     |        |
| Show model initia     | lize port       |                |     |        |
| Show model term       | inate port      |                |     |        |
| Show model perio      | dic event ports |                |     |        |
|                       | ale evene pores |                |     |        |
| << Enable variants    |                 |                |     |        |
|                       |                 |                |     |        |
| 0                     | OK Cance        | Help Ap        | ply |        |
| ~                     |                 |                |     |        |
|                       |                 |                |     |        |
|                       |                 |                |     |        |
| [                     | 1               |                |     |        |
| Out1                  |                 | In1 Out1       |     | ► In1  |
| Insuts                | 1               | Madal          |     | Output |
| mputs                 |                 | Model          |     | Output |

## In case of further questions:

Please feel free to contact our Support Center, if you have further questions. Here you can find all information: <u>http://www.etas.com/en/hotlines.php</u>

This information (here referred to as "FAQ") is provided without any (express or implied) warranty, guarantee or commitment regarding completeness or accuracy. Except in cases of willful damage, ETAS shall not be liable for losses and damages which may occur or result from the use of this information (including indirect, special or consequential damages).